# МИНОБРНАУКИ РОССИИ

Федеральное государственное бюджетное образовательное учреждение высшего образования «Тульский государственный университет»

Институт горного дела и строительства Кафедра «Геотехнологии и строительство подземных сооружений»

> Утверждено на заседании кафедры «Геотехнологии и строительство подземных сооружений» «<u>24</u>» <u>января</u> 2023 г., протокол № <u>6</u>

Заведующий кафедрой Н.М. Качурин

# ФОНД ОЦЕНОЧНЫХ СРЕДСТВ (ОЦЕНОЧНЫЕ МАТЕРИАЛЫ) ДЛЯ ПРОВЕДЕНИЯ ТЕКУЩЕГО КОНТРОЛЯ УСПЕВАЕМОСТИ И ПРО-МЕЖУТОЧНОЙ АТТЕСТАЦИИ ОБУЧАЮЩИХСЯ ПО ДИСЦИПЛИНЕ (МОДУЛЮ)

«Компьютерные технологии в нефтегазовом производстве»

основной профессиональной образовательной программы высшего образования – программы бакалавриата

> по направлению подготовки 21.03.01 Нефтегазовое дело

с направленностью (профилем)

Эксплуатация и обслуживание объектов транспорта и хранения нефти, газа и продуктов переработки

Форма обучения: очная

Идентификационный номер образовательной программы: 210301-01-23

Тула 2023 год

# ЛИСТ СОГЛАСОВАНИЯ фонда оценочных средств (оценочных материалов)

# Разработчики:

Сарычев В.И., проф., д.т.н., доц. (ФИО, должность, ученая степень, ученое звание)

Зайцев Ю.В., доц., к.т.н. (ФИО, должность, ученая степень, ученое звание)

(подп (подпись)

2

#### 1. Описание фонда оценочных средств (оценочных материалов)

Фонд оценочных средств (оценочные материалы) включает в себя контрольные задания и (или) вопросы, которые могут быть предложены обучающемуся в рамках текущего контроля успеваемости и промежуточной аттестации по дисциплине (модулю). Указанные контрольные задания и (или) вопросы позволяют оценить достижение обучающимся планируемых результатов обучения по дисциплине (модулю), установленных в соответствующей рабочей программе дисциплины (модуля), а также сформированность компетенций, установленных в соответствующей общей характеристике основной профессиональной образовательной программы.

Полные наименования компетенций и индикаторы их достижения представлены в общей характеристике основной профессиональной образовательной программы.

# 2. Оценочные средства (оценочные материалы) для проведения текущего контроля успеваемости обучающихся по дисциплине (модулю)

#### Перечень контрольных заданий и (или) вопросов для оценки сформированности компетенции ОПК-5 (контролируемый индикатор достижения компетенции ОПК-5.1)

| 1. | Укажите верное высказывание:          | 1. компьютер – это средство для сбора инфор-                               |
|----|---------------------------------------|----------------------------------------------------------------------------|
|    |                                       | 2 компьютер это техницеское средство для                                   |
|    |                                       | 2. компьютер – это техническое средство для                                |
|    |                                       | 3 комплотер предизианен для хранения ин-                                   |
|    |                                       | 5. компьютер предназначен для хранения ин-<br>формации и рыполнения команл |
|    |                                       | 4 компьютер – универсальное средство для                                   |
|    |                                       | ч. компьютер Упиверсальное средство для хранения и обработки информации    |
| 2  | Информация измеряется.                | 1 в люймах                                                                 |
| 2. | ттформация измеряется.                | 2 в Байтах                                                                 |
|    |                                       | 3 в КилоМетрах                                                             |
|    |                                       | 4. в МегаЛрайвах                                                           |
| 3. | Файлом называется:                    | 1. специальная область оперативной памяти:                                 |
|    |                                       | 2. совокупность данных объемом не меньше                                   |
|    |                                       | байта;                                                                     |
|    |                                       | 3. совокупность данных, для размещения кото-                               |
|    |                                       | рых во внешней памяти                                                      |
|    |                                       | выделяется именованная область;                                            |
|    |                                       | 4. ячейка памяти.                                                          |
| 4. | Порция информации, имеющая            | 1. файл                                                                    |
|    | имя и хранящаяся на внешнем носителе: | 2. каталог                                                                 |
|    |                                       | 3. байт                                                                    |
|    |                                       | 4. память                                                                  |
| 5. | Выбрать из перечисленных              | 1. процессор, память, принтер                                              |
|    | наборов устройств комплекты,          | 2. системный блок, монитор, клавиатура                                     |
|    | из которых можно собрать ПК:          | 3. сканер, системный блок, монитор, принтер                                |
|    |                                       | 4. системный блок, монитор, плоттер                                        |
| 6. | Какие из перечисленных                | 1. Жесткий диск                                                            |
|    | устройств не входят в систем-         | 2. Память                                                                  |
|    | ный блок:                             | 3. Клавиатура                                                              |
| _  |                                       | 4. Процессор                                                               |
| 7. | Для вывода печатной информа-          | 1. принтер                                                                 |
|    |                                       |                                                                            |

|     | ции с компьютера на бумагу<br>используется:                                       | <ol> <li>монитор</li> <li>дисковод</li> <li>СD – ВОМ</li> </ol>                                                                                                    |
|-----|-----------------------------------------------------------------------------------|----------------------------------------------------------------------------------------------------|
| 8.  | Винчестер предназначен для:                                                       | <ol> <li>4. СБ – КОМ</li> <li>1. хранения информации, не используемой по-<br/>стоянно в компьютере</li> <li>2. для постоянного хранения информации, ис-<br/>пользуемой при работе на компьютере</li> <li>3. подключения периферийных устройств к ма-<br/>гистрали</li> <li>4. управления работой ЭВМ по заданной про-<br/>грамме</li> </ol> |
| 9.  | Программа, команды которой в<br>текущий момент выполняет<br>процессор, находится: | <ol> <li>на жестком диске</li> <li>в оперативной памяти</li> <li>на устройстве ввода</li> <li>в постоянном запоминающем устройстве</li> </ol>                                                                                                    |
| 10. | Для переноса небольших объе-<br>мов данных между компьюте-<br>рами используется:  | <ol> <li>винчестер</li> <li>плоттер</li> <li>стример</li> <li>дискета</li> </ol>                                                                                                    |

## Перечень контрольных заданий и (или) вопросов для оценки сформированности компетенции ОПК-7 (контролируемый индикатор достижения компетенции ОПК-7.1)

| 1. | К устройствам вывода не отно-<br>сятся: | <ol> <li>графопостроитель</li> <li>монитор</li> <li>принтер</li> </ol>                                                                                                    |  |
|----|-----------------------------------------|----------------------------------------------------------------------------------------------------|--|
| 2. | Наилучшее качество печати обеспечивают: | <ol> <li>сканер</li> <li>струйные принтеры</li> <li>лазерные принтеры</li> <li>матричные принтеры</li> <li>одинаково у всех перечисленных принтеров</li> </ol>                                                                                                    |  |
| 3. | Что такое программа?                    | <ol> <li>игры, предназначенные для использования на<br/>ЭВМ</li> <li>набор инструкций, хранимый в виде файлов и<br/>по вашей команде загружаемые в компьютер<br/>для выполнения</li> <li>набор инструкций, предназначенный для за-<br/>пуска компьютера</li> <li>набор инструкций, предназначенный для ра-<br/>боты компьютера</li> </ol> |  |
| 4. | Системные программы:                    | <ol> <li>управляют работой аппаратных средств и<br/>обеспечивают услугами нас и наши прикладные<br/>комплексы</li> <li>управляют работой ЭВМ с помощью элек-<br/>трических импульсов</li> <li>игры, драйверы, трансляторы и т.д.</li> <li>программы, которые хранятся на жестком<br/>лиске</li> </ol>                                     |  |
| 5. | К прикладным программам от-<br>носится: | <ol> <li>язык программирования Basic</li> <li>операционная система Windows</li> <li>текстовый процессор</li> <li>операционная система MS DOS</li> </ol>                                                                                                    |  |

4

| 6.  | Windows это:                | 1. графический редактор                       |
|-----|-----------------------------|-----------------------------------------------|
|     |                             | 2. операционная система                       |
|     |                             | 3. табличный процессор                        |
|     |                             | 4. хорошая вещь                               |
| 7.  | Windows – приложения это:   | 1. компоненты Windows                         |
|     | -                           | 2. DOS – программы                            |
|     |                             | 3. документы по Windows                       |
|     |                             | 4. Калькулятор, Блокнот, Графический редактор |
| 8.  | Ярлык – это:                | 1. часть файла                                |
|     | -                           | 2. название программы или документа           |
|     |                             | 3. ссылка на программу, папку или документ    |
|     |                             | 4. ценник                                     |
| 9.  | Корзина служит для:         | 1. хранения и сортировки файлов               |
|     |                             | 2. хранения удаленных файлов, папок           |
|     |                             | 3. хранения созданных документов              |
|     |                             | 4. хранения вырезанных файлов                 |
| 10. | Двойной щелчок левой кнопки | 1. выбору программы (команды)                 |
|     | мыши соответствует:         | 2. открытию папки (файла).                    |
|     |                             | 3. выбору пункта меню                         |
|     |                             | 4. выделению объекта                          |

#### Перечень контрольных заданий и (или) вопросов для оценки сформированности компетенции ОПК-5 (контролируемый индикатор достижения компетенции ОПК-5.2)

| 1. | Для перехода от одного окна к<br>другому необходимо: | <ol> <li>нажать комбинацию клавиш Alt + Tab</li> <li>щелкнуть мышью по видимой части окна</li> <li>щелкнуть мышью по значку на «Панели за-<br/>дач»</li> <li>все перечисленное верно</li> </ol>                                    |
|----|------------------------------------------------------|----------------------------------------------------------------------------------------------------|
| 2. | При работе с несколькими до-<br>кументами:           | <ol> <li>активными могут быть два окна</li> <li>активным может быть одно окно</li> <li>активными могут быть несколько окон</li> </ol>                                                                                              |
| 3. | Полоса прокрутки необходима<br>для:                  | <ol> <li>активными могут быть все открытые окна</li> <li>изменения границ окна программы</li> <li>изменения положения окна программы на<br/>экране</li> <li>просмотра документа (содержимого окна).</li> </ol>                     |
| 4. | Для открытия документа необ-<br>ходимо:              | <ol> <li>нереключения между окнами</li> <li>выбрать и открыть папку «Мои документы»</li> <li>раскрыть список «Сохранить в» и выбрать<br/>диск С:</li> <li>выбрать команду «Создать» в меню «Файл»</li> <li>выбрать лиск</li> </ol> |
| 5. | Для выделения объекта исполь-<br>зуется:             | <ol> <li>клавиша F8</li> <li>клавиша NumLock</li> <li>двойной щелчок мышью</li> <li>шелчок мышью</li> </ol>                                                                                                    |
| 6. | Для запуска программы необ-<br>ходимо:               | <ol> <li>щелкнуть левой кнопкой мыши по значку на<br/>рабочем столе</li> <li>двойной щелчок левой кнопкой мыши по<br/>значку на рабочем столе</li> <li>двойной щелчок правой кнопкой мыши по</li> </ol>                            |

|     |                                       | значку на рабочем столе                       |
|-----|---------------------------------------|-----------------------------------------------|
|     |                                       | 4. щелкнуть правой кнопкой мыши по значку на  |
|     |                                       | рабочем столе                                 |
| 7.  | Правильно выключить компью-           | 1. Пуск/Программы/Сеанс MS DOS завершен       |
|     | тер – это:                            | 2. Пуск/Завершение работы Windows/Да          |
|     |                                       | 3. Пуск/Завершение работы                     |
|     |                                       | Windows/Выключить компьютер/Да                |
|     |                                       | 4. Пуск/Выполнить/Выключить компьютер/Да      |
| 8.  | Для создания и редактирования         | 1. Microsoft Access                           |
|     | текстового файла в Windows            | 2. Microsoft Excel                            |
|     | используется программа:               | 3. Microsoft Word                             |
|     |                                       | 4. Microsoft Power Point                      |
| 9.  | Основными функциями тексто-           | 1. создание таблиц и выполнение расчетов по   |
|     | вых редакторов являются:              | НИМ                                           |
|     |                                       | 2. редактирование текста, форматирование тек- |
|     |                                       | ста, вывод текста на печать                   |
|     |                                       | 3. разработка графических приложений          |
|     |                                       | 4. обработка статистических данных            |
| 10. | Текстовый файл, созданный в           | 1doc                                          |
|     | Microsoft Word имеет расшире-<br>ние: | 2xls                                          |
|     |                                       | 3bmp                                          |
|     |                                       | 4zip                                          |

# Перечень контрольных заданий и (или) вопросов для оценки сформированности компетенции ОПК-7 (контролируемый индикатор достижения компетенции ОПК-7.2)

| 1. | Для загрузки программы<br>Microsoft Word необходимо:     | <ol> <li>в меню Пуск выбрать пункт Программы, в<br/>выпадающем подменю щелкнуть по позиции<br/>Microsoft Office, а затем Microsoft Word</li> <li>в меню Пуск выбрать пункт Документы, в<br/>выпадающем подменю щелкнуть по строке<br/>Microsoft Word</li> <li>набрать на клавиатуре Microsoft Word и<br/>нажать клавишу Enter</li> <li>в контекстном меню Рабочего стола выполнить команду «Открыть»</li> </ol> |
|----|----------------------------------------------------------|----------------------------------------------------------------------------------------------------|
| 2. | Основными функциями форма-<br>тирования текста являются: | <ol> <li>ввод текста, корректировка текста;</li> <li>установление значений полей страницы, форматирование абзацев, установка шрифтов,<br/>структурирование и многоколонный набор</li> <li>перенос, копирование, переименование, удаление</li> <li>выделение фрагментов текста</li> </ol>                                                                                                    |
| 3. | Основными функциями редак-<br>тирования текста являются: | <ol> <li>выделение фрагментов текста</li> <li>установка межстрочных интервалов</li> <li>ввод текста, коррекция, вставка, удаление,<br/>копирование, перемещение</li> <li>установка параметров страницы</li> </ol>                                                                                                    |
| 4. | Строка меню текстового про-<br>цессора содержит:         | <ol> <li>имена команд для работы с окнами</li> <li>панели инструментов с заданными команда-<br/>ми</li> <li>имена групп команд по функциональному</li> </ol>                                                                                                    |

|     |                                | признаку                                        |
|-----|--------------------------------|-------------------------------------------------|
|     |                                | 4. справочную информацию о документе            |
| 5.  | Фрагментом называется:         | 1. часть текста, заданная в определенных грани- |
|     |                                | цах                                             |
|     |                                | 2. выделенная часть текста                      |
|     |                                | 3. часть текста, оформленная шрифтом «кур-      |
|     |                                | СИВ»                                            |
|     |                                | 4. часть текста, процесс ввода которого закан-  |
|     |                                | чивается нажатием клавиши «Enter»               |
| 6.  | Абзац – это:                   | 1. выделенный фрагмент текста, подлежащий       |
|     |                                | форматированию                                  |
|     |                                | 2. фрагмент текста, начинающийся с красной      |
|     |                                | строки                                          |
|     |                                | 3. часть текста, заданная в определенных грани- |
|     |                                | цах                                             |
|     |                                | 4. фрагмент текста, процесс ввода которого за-  |
|     |                                | канчивается нажатием клавиши «Enter»            |
| 7.  | Вырезанный фрагмент текста     | 1. буфер обмена данными                         |
|     | помещается в:                  | 2. корзину                                      |
|     |                                | 3. специальный файл данных                      |
|     |                                | 4. новый документ                               |
| 8.  | Для установления значений по-  | 1. выбрать команду «Шаблоны» из меню            |
|     | лей для нового документа в ре- | «Файл», в появившемся окне установить необ-     |
|     | дакторе Microsoft Word необхо- | ходимые атрибуты                                |
|     | димо:                          | 2. выбрать команду «Параметры страницы» из      |
|     |                                | меню «Файл», в появившемся окне установить      |
|     |                                | необходимые атрибуты                            |
|     |                                | 3. выбрать команду «Абзац» из меню «Формат»     |
| 9.  | Для выделения строки в тексте  | 1. щелкнуть левой кнопкой мыши слева от         |
|     | Microsoft Word необходимо:     | строки текста                                   |
|     |                                | 2. щелкнуть левой кнопкой мыши справа от        |
|     |                                | строки текста                                   |
|     |                                | 3. установить указатель мыши на строке и сде-   |
|     |                                | лать двойной щелчок левой кнопкой мыши          |
|     |                                | 4. щелкнуть левой кнопкой мыши на любом ме-     |
|     |                                | сте текста                                      |
| 10. | Предварительный просмотр до-   | 1. выполнить команду «Открыть» из меню          |
|     | кумента в редакторе Microsoft  | «Файл»                                          |
|     | Word можно осуществить сле-    | 2. выполнить команду «Открыть» из меню          |
|     | дующим образом:                | «Файл», по завершении просмотра нажать          |
|     |                                | кнопку «Закрыть»                                |
|     |                                | 3. выполнить команду «Предварительный про-      |
|     |                                | смотр» из меню «Файл», по завершении про-       |
|     |                                | смотра нажать кнопку «Закрыть»                  |

## Перечень контрольных заданий и (или) вопросов для оценки сформированности компетенции ОПК-5 (контролируемый индикатор достижения компетенции ОПК-5.3)

1. Для создания таблицы с заданным числом строк и столбцов в редакторе Microsoft Word необходимо: 1. выполнить команду «Вставить таблицу» из меню «Таблица», в полях «Число столбцов» и «Число строк» задать необходимые значения 2. выполнить команду «Вставить таблицу» из

|       |                                | меню «Таблица»                                                                          |
|-------|--------------------------------|-----------------------------------------------------------------------------------------|
|       |                                | 3. выполнить команду «Поле» из меню «Встав-                                             |
|       |                                | ка»                                                                                     |
|       |                                | 4. выполнить команду «Вставка» из меню                                                  |
|       |                                | «Правка»                                                                                |
| 2.    | Электронная таблица – это:     | <ol> <li>устройство ввода графической информации в<br/>ПЭВМ;</li> </ol>                 |
|       |                                | 2. компьютерный эквивалент обычной таблицы, в клетках которой записаны данные различных |
|       |                                | типов, позволяющий осуществлять расчеты;                                                |
|       |                                | <ol> <li>устройство ввода числовой информации в<br/>ПЭВМ.</li> </ol>                    |
| 3.    | Основными функциями таб-       | 1. создание таблиц и выполнение расчетов по                                             |
|       | личного процессора являются:   | ним;                                                                                    |
|       |                                | 2. редактирование текста, форматирование тек-                                           |
|       |                                | ста, вывод текста на печать;                                                            |
|       |                                | 3. разработка графических приложений.                                                   |
| 4.    | Текстовый файл, созданный в    | 1bmp                                                                                    |
|       | Microsoft Excel имеет расшире- | 2xls                                                                                    |
|       | ние:                           | 3doc                                                                                    |
|       |                                | 4zip                                                                                    |
| 5.    | Адрес ячейки в электронной     | 1. номером листа и номером строки;                                                      |
|       | таблице определяется:          | 2. номером листа и именем столбца;                                                      |
|       |                                | 3. названием столбца и номером строки.                                                  |
| 6.    | Блок ячеек электронной табли-  | 1. номерами строк первой и последней ячейки;                                            |
|       | цы задаётся:                   | 2. именами столбцов первой и последней ячей-                                            |
|       |                                | ки;                                                                                     |
|       |                                | 3. указанием ссылок на первую и последнюю                                               |
| 7     |                                | ячеику.                                                                                 |
| 1.    | Габличный процессор предна-    | 1. обеспечения работы с таблицами данных;                                               |
|       | значен для:                    | 2. управления оольшими информационными                                                  |
|       |                                |                                                                                         |
| 0     |                                | 5. создания и редактирования текстов.                                                   |
| 0.    | Основными элементами элек-     | 1. HOJE,                                                                                |
|       | тронной таолицы являются.      |                                                                                         |
| 9     | А прес в электронной таблице   | 5. дапные.<br>1 клетки в блоке клеток:                                                  |
| ).    | указывает коорлинату.          | 2 ланных в строке:                                                                      |
|       | ykusbibuer kööpginnury:        | 3. клетки в электронной таблице.                                                        |
| 10.   | Ланные в электронной таблице   | 1. текстом:                                                                             |
| - • • | могут быть:                    | 2. числом;                                                                              |
|       | 5                              | 3. оператором;                                                                          |
|       |                                | 4. формулой.                                                                            |

## Перечень контрольных заданий и (или) вопросов для оценки сформированности компетенции ОПК-7 (контролируемый индикатор достижения компетенции ОПК-7.3)

| 1. | Математические функции таб-<br>личных процессоров использу- | <ol> <li>построения логических выражений;</li> <li>2.определения размера ежемесячных выплат для</li> </ol> |  |
|----|-------------------------------------------------------------|----------------------------------------------------------------------------------------------------|--|
|    | ются для:                                                   | погашения кредита, расчёта норм амортизаци-                                                                |  |
|    |                                                             | онных отчислений;                                                                                          |  |
|    |                                                             | 3. исчисления логарифмов, тригонометрических                                                               |  |

- Статистические функции табличных процессоров используются для:
- 3. Текстовые функции табличных процессоров используются для:
- Логические функции табличных процессоров используются для:
- Для переноса и копирования данных в электронной таблице используется:
- Команды для работы с файлами в электронной таблице выполняют функции:
- Команды редактирования в электронной таблице выполняют функции:
- Команды форматирования в электронной таблице выполняют функции:
- 9. Пункты меню «Формат», «Ячейка» позволяют:
- Пункт меню «Файл» главного меню MS Excel включает операции:

- функций.
- 1. построение логических выражений;
- 2. определения размера ежемесячных выплат для погашения кредита, расчёта норм амортизационных отчислений;
- 3. вычисления среднего значения, стандартного отклонения.
- 1. исчисления логарифмов, тригонометрических функций;
- 2. вычисление длины строки, преобразование значений букв в строчные;
- 3. вычисления среднего значения, стандартного отклонения.
- 1. построение логических выражений;
- 2. определения размера ежемесячных выплат для погашения кредита, расчёта норм амортизационных отчислений;
- 3. исчисления логарифмов, тригонометрических функций.
- 1. буфер промежуточного хранения;
- 2. временный файл;
- 3. системный файл.
- 1. перемещения, вставки, удаления, копирования, замены;
- 2. сохранения файлов, загрузки файлов;
- 3. выравнивания данных в ячейках, назначения шрифтов, толщины линий.
- 1. перемещения, вставки, удаления, копирования, замены;
- 2. сохранения файлов, загрузки файлов;
- 3. выравнивания данных в ячейках, назначения шрифтов, толщины линий.
- 1. перемещения, вставки, удаления, копирования, замены;
- 2. сохранения файлов, загрузки файлов;
- 3. выравнивания данных в ячейках, назначения шрифтов, толщины линий.
- 1. перейти на новый лист книги документа;
- 2. задать форматы чисел;
- 3. изменить шрифт;
- 4. изменить масштаб электронной таблицы;
- 5. задать тип выравнивания;
- 6. выполнить обрамление.
- 1. создать;
- 2. открыть;
- 3. копировать;
- 4. вырезать;
- 5. ячейки;
- 6. сохранить;
- 7. сохранить как;
- 8. печать.

## 3. Оценочные средства (оценочные материалы) для проведения промежуточной аттестации обучающихся по дисциплине (модулю)

#### Перечень контрольных заданий и (или) вопросов для оценки сформированности компетенции ОПК-5 (контролируемый индикатор достижения компетенции ОПК-5.1)

- 1. Пункт меню «Правка» главного 1. ячейка; меню MS Excel включает опе-2. строка; 3. столбеи: рации: 4. макрос; 5. орфография; 6. печать. 2. Пункт меню «Формат» главно-1. настройка; го меню MS Excel включает 2. параметры; операции: 3. вырезать; 4. копировать; 5. вставить; 6. диаграммы. 3. Какими клавишами производится постраничное 2. Page Up и Page Down листание текста на экране? 3. End Какой клавишей производится 1. Delete 4. удаление символа в текущей 2. Esc позиции курсора или справа? 3. Enter 4. Backspace 5. Какой клавишей производится 1. Delete удаление предыдущего символа? 4. Backspace 1. Delete 6. Какой клавишей включается и 2. Alt выключается дополнительная 3. Ctrl клавиатура? 4. Num Lock 5. Caps Lock
- 7. Какая клавиша фиксирует верхний регистр?
- 8. Какая клавиша переводит курсор по таблицам?
- 9. "Жесткую" копию экрана на принтере можно получить после нажатия на клавишу:
- 10. После нажатия на какую клавишу выполняемое действие будет

- 1. стрелками вверх и вниз
- 2. клавишами со стрелками вверх и вниз
- 3. клавишами Home и End
- 1. Home 2. Backspace
- 3. Delete
- 4. Caps Lock
- 5. Num Lock
- 1. стрелка
- 2. Alt
- 3. Shift
- 4. Home
- 5. Tab
- 1. "Печатать"
- 2. Scroll Lock
- 3. Break
- 4. Print Screen
- 5. Page Up
- 1. Sys Rg
- 2. Pause
- 3. Reset

приостановлено?

- 11. Отказаться от какого-либо действия можно нажав на клавишу:
- 12. Как перезагрузить операционную систему, не выключая компьютер?
- Какими именами обозначаются имена дисководов для гибких дисков?
- 14. Какими именами обозначаются имена дисководов для жестких дисков?
- 15. Какая папка называется текущей (рабочей)?
- 16. Какой файл называется загрузочным?
- 17. Как быстро переместить курсор на начало оглавления текущего каталога?
- 18. Укажите функцию микропроцессора:
- 19. Укажите функцию оперативной памяти:
- 20. Укажите функцию монитора:

- Enter
   Power
- 1. Pause
- 2. Enter
- 3. Ctrl
- 4. End
- 5. Esc
- 1. Esc
- 2. Ctrl + Del
- 3. End
- 4. Ctrl + Alt + Pause
- 5. Ctrl + Alt + Del
- 1. С: или D:
- 2. А: или С:
- 3. А: или В:
- 4. А: или D:
- 5. A:, B:, C:
- 1. А: или D:
- 2. А: или B:
- 3. А: или C:
- 4. С: или D:
- 5. A:, B:, C:
- 1. та, оглавление которой выведено в окно
- 2. выделенная контрастным цветом
- 3. на которой установлен курсор
- 1. имеющий расширение
- 2. готовая к работе программа с расширением.com, .bat или .exe
- 3. любой
- 4. с расширением .com, .bat или .exe
- 5. содержащий текст программы
- 1. Esc
- 2. Ctrl + стрелка "вверх"
- 3. Home
- 4. Page Up
- 5. Enter
- 1. обработка информации
- 2. хранение информации
- 3. ввод информации
- 4. вывод информации
- 5. передача информации
- 1. обработка информации
- 2. хранение информации
- 3. ввод информации
- 4. вывод информации
- 5. передача информации
- 1. обработка информации
- 2. хранение информации
- 3. ввод информации
- 4. вывод информации
- 5. передача информации

## Перечень контрольных заданий и (или) вопросов для оценки сформированности компетенции ОПК-7 (контролируемый индикатор достижения компетенции ОПК-7.1)

| 1.  | Строка меню текстового про-<br>цессора содержит:                                                           | <ol> <li>имена команд для работы с окнами</li> <li>панели инструментов с заданными командами</li> <li>имена групп команд по функциональному при-<br/>риски</li> </ol>                                                                                                    |
|-----|----------------------------------------------------------------------------------------------------|----------------------------------------------------------------------------------------------------|
| 2.  | Фрагментом называется:                                                                                     | <ol> <li>знаку</li> <li>часть текста, заданная в определенных границах</li> <li>выделенная часть текста</li> <li>насть текста оформценная шрифтом "курсив"</li> </ol>                                                                                                    |
| 3.  | Абзац это:                                                                                                 | <ol> <li>з. частв текста, оформленная шрифтом курсив</li> <li>выделенный фрагмент текста, подлежащий<br/>форматированию</li> <li>фрагмент текста, начинающийся с красной стро-<br/>ки</li> <li>фрагмент текста, процесс ввода которого закан-</li> </ol>                                               |
| 4.  | Вырезанный фрагмент текста помещается в:                                                                   | чивается нажатием клавиши "Ввод"<br>1. буфер обмена данными<br>2. корзину<br>3. опочноти и й фойд доницу                                                                                                    |
| 5.  | При работе с несколькими до-<br>кументами:                                                                 | <ol> <li>специальный файл данных</li> <li>активными могут быть два окна</li> <li>активным может быть одно окно</li> <li>активными могут быть несколько окон</li> </ol>                                                                                                    |
| 6.  | Для загрузки программы<br>Microsoft Word необходимо:                                                       | <ol> <li>в меню Пуск выбрать пункт Программы, в выпадающем подменю щелкнуть Microsoft Word</li> <li>в меню Пуск выбрать пункт Документы, в выпадающем подменю щелкнуть MS Word</li> <li>набрать на клавиатуре MS Word и нажать кларици "Врод"</li> </ol>                                               |
| 7.  | Пункт меню "Файл" редактора<br>Microsoft Word содержит ко-<br>манды:                                       | 1. создать<br>2. открыть<br>3. шрифт<br>4. абзац<br>5. сохранить<br>6. сохранить как                                                                                                    |
| 8.  | Пункт меню "Вид" редактора<br>Microsoft Word содержит ко-<br>манды:                                        | <ol> <li>заменить</li> <li>вырезать</li> <li>вставить</li> <li>обычный</li> <li>разметка страницы</li> <li>панели инструментов</li> </ol>                                                                                                    |
| 9.  | Для создания нового файла в<br>редакторе Microsoft Word необ-<br>ходимо:                                   | <ul> <li>6. предварительный просмотр</li> <li>1. выполнить команду "Открыть" в меню "Файл"</li> <li>2. выполнить команду "Создать" из меню "Файл".</li> <li>В закладке "Общие" щелкнуть по пиктограмме<br/>"Обычный" и нажать "ОК"</li> <li>3. щелкнуть пиктограмму "Создать" на панели ин-</li> </ul> |
| 10. | Для установления значений по-<br>лей для нового документа в ре-<br>дакторе Microsoft Word необхо-<br>димо: | струментов<br>1. выбрать команду "Шаблоны" из меню "Файл", в<br>появившемся окне установить необходимые атри-<br>буты<br>2. выбрать команду "Параметры страницы" из ме-<br>ню "Файл", в появившемся окне установить необ-                                                                              |

- 11. Для сохранения документов в редакторе Microsoft Word необходимо:
- 12. Для выделения строки в тексте Microsoft Word необходимо:
- Для выделения слова в тексте в редакторе Microsoft Word необходимо:
- Предварительный просмотр документа в редакторе Microsoft Word можно осуществить следующим образом:
- 15. Для создания таблицы с заданным числом строк и столбцов в редакторе Microsoft Word необходимо:
- 16. Электронная таблица это:

- 17. Основными функциями табличного процессора являются:
- 18. Файл, созданный в Microsoft Excel имеет расширение:
- 19. Адрес ячейки в электронной таблице определяется:
- 20. Блок ячеек электронной таблицы задаётся:

ходимые атрибуты

- 3. выбрать команду "Абзац" из меню "Формат"
  1. выбрать команду "Сохранить как..." из меню "Файл"
- выбрать команду "Создать" из меню "Файл"
   щелкнуть пиктограмму "Создать" на панели ин-
- струментов 4. щелкнуть пиктограмму "Сохранить" на панели инструментов
- 1. щелкнуть левой кнопкой мыши слева от строки текста
- 2. щелкнуть левой кнопкой мыши справа от строки текста
- 3. щелкнуть левой кнопкой мыши на любом месте текста
- 1. установить указатель мыши на слове и сделать щелчок левой кнопкой мыши
- 2. установить указатель мыши на слове и сделать двойной щелчок левой кнопкой мыши
- 3. щелкнуть левой кнопкой мыши в любом месте текста
- 1. выполнить команду "Открыть" из меню "Файл"
- 2. выполнить команду "Открыть" из меню "Файл", по завершении просмотра нажать кнопку "За-крыть"
- 1. выполнить команду "Добавить таблицу" из меню "Таблица", в полях "Число строк" и "Число столбцов" задать необходимые значения
- 2. выполнить команду "Вставить таблицу" из меню "Таблица"
- выполнить команду "Поле" из меню "Вставка"
   устройство ввода графической информации в ПЭВМ;
- компьютерный эквивалент обычной таблицы, в клетках которой записаны данные различных типов, позволяющий осуществлять расчеты;
   устройство ввода числовой информации в ПЭВМ
- создание таблиц и выполнение расчетов по ним;
   редактирование текста, форматирование текста, вывод текста на печать;
- 3. разработка графических приложений.
- 1.bmp
- 2.xls
- 3.doc
- 4 .zip
- 1. номером листа и номером строки;
- 2. номером листа и именем столбца;
- 3. названием столбца и номером строки.
- 1. номерами строк первой и последней ячейки;
- 2. именами столбцов первой и последней ячейки;
- 3. указанием ссылок на первую и последнюю

## ячейку.

1.

2.

3.

4.

5.

6.

7.

8.

9.

10.

### Перечень контрольных заданий и (или) вопросов для оценки сформированности компетенции ОПК-5 (контролируемый индикатор достижения компетенции ОПК-5.2)

| Укажите функцию дискеты:     | 1.         | обработка информации     |
|------------------------------|------------|--------------------------|
|                              | 2.<br>2    | хранение информации      |
|                              | ג.<br>⊿    | ввод информации          |
|                              | 4.         | вывод информации         |
| V                            | Э.<br>1    | передача информации      |
| укажите функцию мыши:        | 1.         | оораоотка информации     |
|                              | 2.         | хранение информации      |
|                              | <i>3</i> . | ввод информации          |
|                              | 4.         | вывод информации         |
| X7 1                         | 5.         | передача информации      |
| Укажите функцию клавиатуры:  | 1.         | обработка информации     |
|                              | 2.         | хранение информации      |
|                              | 3.         | ввод информации          |
|                              | 4.         | вывод информации         |
|                              | 5.         | передача информации      |
| Укажите функцию шины дан-    | 1.         | обработка информации     |
| ных:                         | 2.         | хранение информации      |
|                              | 3.         | ввод информации          |
|                              | 4.         | вывод информации         |
|                              | 5.         | передача информации      |
| Укажите функцию винчестера:  | 1.         | обработка информации     |
|                              | 2.         | хранение информации      |
|                              | 3.         | ввод информации          |
|                              | 4.         | вывод информации         |
|                              | 5.         | передача информации      |
| Укажите функцию принтера:    | 1.         | обработка информации     |
|                              | 2.         | хранение информации      |
|                              | 3.         | ввол информации          |
|                              | 4          | вывол информации         |
|                              | 5          | передача информации      |
| Vкажите технические характе- | 1          | нереда на ниформации     |
| ристики жесткого лиска:      | 2          | пазмер лиска             |
| ристики жесткого днека.      | 2.<br>3    |                          |
|                              | Э.<br>Л    | облем оперативной памяти |
| Vropoti Muunou uuti uofon    | +.<br>1    | онотоминий блок          |
| указать минимальный наобр    | 1.<br>ว    | системный олок           |
| поботи ПУ                    | ∠.<br>2    | монитор                  |
| работы ПК:                   | כ.<br>⊿    | клавиатура               |
|                              | 4.         | мышь                     |
|                              | Э.<br>1    | принтер                  |
| Выберите устроиства, находя- | 1.         | монитор                  |
| щиеся в системном олоке:     | 2.         | клавиатура               |
|                              | 3.         | микропроцессор           |
|                              | 4.         | винчестер                |
|                              | 5.         | оперативная память       |
|                              | 6.         | контроллеры              |
| Выберите дополнительные      | 1.         | джойстик                 |
| устройства:                  | 2.         | дисплей                  |
|                              |            |                          |

11. Укажите имя диска:

12. Укажите имя файла:

13. Укажите имя устройства:

14. Укажите имя каталога:

- 15. Укажите технические характеристики дискеты:
- 16. Укажите технические характеристики винчестера:

- 3. сканер 4
- 4. винчестер 5. стример
- 6. CDROM
- 1. GAMES
- 2. A:
- 3. test.exe
- 4. TEMP
- 5. PRINTER
- 6. command.com
- 7. C:
- 8. setup.exe
- 9. CDROM
- 1. GAMES
- 2. A:
- 3. test.exe
- 4. TEMP
- 5. PRINTER
- 6. command.com
- 7. C:
- 8. setup.exe
- 9. CDROM
- 1. GAMES
- 2. A:
- 3. test.exe
- 4. TEMP
- 5. PRINTER
- 6. command.com
- 7. C:
- 8. setup.exe
- 9. CDROM
- 1. GAMES
- 2. A:
- 3. test.exe
- 4. TEMP
- 5. PRINTER
- 6. command.com
- 7. C:
- 8. UTILS
- 9. setup.exe
- 10. CDROM
- 1. 3,5 дюйма
- 2. емкость 2 Гбайт
- 3. емкость 1,44 Мбайт
- 4. размер 5,25 дюйма
- 5. емкость 100 Мбайт
- 6. емкость 32 Мбайт
- частота тактовая
   3,5 дюйма
- 5,5 дюима
   емкость 2 Гбайт
- емкость 2 годит
   емкость 1,44 Мбайт
- емкость 1,44 июдип
   размер 5,25 дюйма

- 17. Укажите технические характеристики оперативной памяти:
- 18. Укажите технические характеристики микропроцессора:
- 19. Что относится к системным программам:
- 20. Что относится к прикладным программам:

- 5. емкость 10 Гбайт
- 6. емкость 32 Мбайт
- 7. частота тактовая
- 1. 3,5 дюйма
- 2. емкость 2 Гбайт 2. семкость 1 44 Мбайт
- 3. емкость 1,44 Мбайт
- размер 5,25 дюйма
   емкость 20 Гбайт
- смкость 20 Годит
   емкость 32 Мбайт
- 7. частота тактовая
- 3.5 дюйма
- 2. емкость 2 Гбайт
- 3. емкость 1,44 Мбайт
- размер 5,25 дюйма
- 5. емкость 100 Мбайт
- 6. емкость 32 Мбайт
- 7. частота тактовая
- 1. Операционная система MS DOS
- 2. Язык программирования Pascal
- 3. Операционная система Windows
- 4. Табличный процессор
- 5. Бухгалтерская программа
- 6. Язык программирования Basic
- 7. Драйверы
- 8. Графический редактор
- 1. Операционная система MS DOS
- 2. Язык программирования Pascal
- 3. Операционная система Windows
- 4. Табличный процессор
- 5. Бухгалтерская программа
- 6. Язык программирования Basic
- 7. Драйверы
- 8. Графический редактор

#### Перечень контрольных заданий и (или) вопросов для оценки сформированности компетенции ОПК-7 (контролируемый индикатор достижения компетенции ОПК-7.2)

1. Табличный процессор предна-1. обеспечения работы с таблицами данных; 2. управления большими информационными масзначен для: сивами; 3. создания и редактирования текстов. 2. Основными элементами элек-1. поле: 2. клетка; тронной таблицы являются: 3. данные. 3. Адрес в электронной таблице 1. клетки в блоке клеток; указывает координату: 2. данных в строке; 3. клетки в электронной таблице. 4. Данные в электронной таблице 1. текстом; могут быть: 2. числом; 3. оператором; 4. формулой. 1. построения логических выражений; 5. Математические функции табличных процессоров используются для:

- 6. Текстовые функции табличных процессоров используются для:
- Логические функции табличных процессоров используются для:
- 8. Для переноса и копирования данных в электронной таблице используется:
- Команды для работы с файлами в электронной таблице выполняют функции:
- Команды форматирования в электронной таблице выполняют функции:
- Пункты меню "Формат", "Ячейка" позволяют:
- 12. Пункт меню "Файл" главного меню MS Excel включает операции:
- Пункт меню "Правка" главного меню MS Excel включает операции:
- 14. Пункт меню "Формат" главного меню MS Excel включает опе-

2. определения размера ежемесячных выплат для погашения кредита, расчёта норм амортизационных отчислений;

3. исчисления логарифмов, тригонометрических функций

 исчисления логарифмов, тригонометрических функций;

2. вычисление длины строки, преобразование значений букв в строчные;

3. вычисления среднего значения, стандартного отклонения.

1. построение логических выражений;

2. определения размера ежемесячных выплат для погашения кредита, расчёта норм амортизационных отчислений;

- 3. исчисления логарифмов, тригонометрических функций
- 1. буфер промежуточного хранения;

2. временный файл;

3. системный файл.

1. перемещения, вставки, удаления, копирования, замены;

2. сохранения файлов, загрузки файлов;

3. выравнивания данных в ячейках, назначения шрифтов, толщины линий.

- 1. перемещения, вставки, удаления, копирования, замены;
- 2. сохранения файлов, загрузки файлов;

3. выравнивания данных в ячейках, назначения шрифтов, толщины линий.

- 1. перейти на новый лист книги документа;
- 2. задать форматы чисел;
- 3. изменить шрифт;
- 4. изменить масштаб электронной таблицы;
- 5. задать тип выравнивания;
- 6. выполнить обрамление.
- 1. создать;
- 2. открыть;
- 3. копировать;
- 4. вырезать;
- 5. ячейки;
- 6. сохранить;
- 7. сохранить как;
- 8. печать.
- 1. настройка;
- 2. параметры;
- 3. вырезать;
- 4. копировать;
- 5. вставить;
- 6. диаграммы.
- 1. ячейка;
- 2. строка;

|     | рации:                                                                       | 3. столбец;<br>4. макрос:                                                                                                    |
|-----|------------------------------------------------------------------------------|----------------------------------------------------------------------------------------------------|
| 15. | Что такое оргтехника?                                                        | <ul> <li>макрос,</li> <li>5. орфография;</li> <li>1. средства для целенаправленной переработки<br/>информации</li> </ul>                                                                                                    |
| 16. | Офисная техника это                                                          | <ol> <li>технические средства</li> <li>технические средства, применяемые для механизации и автоматизации управленческих и инженерно-технических работ</li> <li>офисная техника</li> <li>ксероксы, факсы и т.д.</li> <li>все технические средства, используемые для хранения, поиска, передачи и обработки информации в условиях современного офиса</li> <li>технические средства, применяемые для механизации и автоматизации управленческих и инженерно-технических средства, применяемые для механизации и автоматизации управленческих и инженерно-технических работ</li> </ol> |
| 17. | Какие задачи решаются в тра-<br>диционном офисе?                             | <ul> <li>нерно-технических работ</li> <li>3. компьютерная техника</li> <li>4. периферийные компьютерные устройства</li> <li>5. средства мультимедиа и телекоммуникаций</li> <li>1. обработка текстовых документов</li> <li>2. финансовые и коммерческие расчеты</li> <li>3. деловые и бухгалтерские операции</li> <li>4. рассылка информации и ведение баз данных</li> </ul>                                                                                                    |
| 18. | Ключевым понятием офисных систем является                                    | <ol> <li>5. все вышеперечисленное</li> <li>1. база данных</li> <li>2. документ</li> <li>3. компьютер</li> </ol>                                                                                                    |
| 19. | Офисное действие – это                                                       | <ol> <li>человек</li> <li>коммуникации</li> <li>редактирование текста, образование форм,</li> <li>поиск информации,</li> <li>отправление и прием сообщений,</li> <li>принятие решений</li> </ol>                                                                                                    |
| 20. | Что может включать в свой со-<br>став прикладное программное<br>обеспечение? | <ol> <li>любое действие в офисе</li> <li>текстовые и графические редакторы</li> <li>программы сканирования и обработки информации</li> <li>проблемные прикладные программы пользователя и пакеты программ, ориентированные на ис-</li> </ol>                                                                                                    |

#### Перечень контрольных заданий и (или) вопросов для оценки сформированности компетенции ОПК-5 (контролируемый индикатор достижения компетенции ОПК-5.3)

4. СУБД

| 1. | Операционная система осу- | 1. | преобразование программ на языке программи-  |
|----|---------------------------|----|----------------------------------------------|
|    | ществляет:                |    | рования в программу в машинных кодах         |
|    |                           | 2. | диалог с пользователем и управление ресурса- |

ми компьютера

пользование в определенной проблемной области

5. телекоммуникационные программы

3. подготовку текстов

- 2. Драйвер служит для:
- 3. Программы оболочки:
- 4. Назначение программы Microsoft Internet Explorer:
- 5. Как можно перейти к другой Web странице:
- 6. Как найти ссылку на странице:
- Как найти нужную информацию в интернете:
- 8. Информация на страницах Internet содержит:
- 9. Как можно двигаться по страницам сайтов Интернет:
- 10. Способы поиска информации в интернете:
- 11. Через какое физическое устройство осуществляется доступ в сеть Интернет:
- 12. Что такое "Сайт
- 13. Что такое "Провайдер"

- 4. черчение и конструирование различных механизмов
- 1. диагностики компьютера
- 2. отладки разрабатываемых программ
- 3. подключение к компьютеру новых устройств
- 1. обеспечивают удобный и наглядный способ общения с компьютером
- 2. предназначены для ведения бухгалтерского учета и финансового анализа
- 3. осуществляют непосредственное выполнение текста программы
- 4. на языке программирования высокого уровня
- 1. Создание и редактирование страничек в сети Internet
- 2. Перемещение по страничкам (сайтам) сети Internet
- 3. работа с электронной почтой
- 1. С помощью полосы прокрутки
- 2. По ссылке
- 3. Ввести адрес страницы в адресную строку Internet Explorer
- 1. По форме курсора
- 2. Через меню Internet Explorer
- 3. по значку
- 1. Двигаясь по ссылкам
- 2. Загрузить известную поисковую систему
- 3. Воспользоваться пунктом поиск в меню Internet Explorer
- 1. Баннеры
- 2. Текст
- 3. Графические изображения
- 4. Фотографии
- 5. Кнопки
- 6. Ссылки
- 1. Указывать требуемый адрес в строке адреса
- 2. Использовать полосы прокрутки
- 3. Использовать ссылки на страницах
- 4. Использовать клавиши перемещения курсора
- 1. Поиск по тематическим ссылкам
- 2. Поиск по контексту
- 3. С помощью электронной почты
- 1. Сканер
- 2. Телефон
- 3. Модем
- 1. логически связанный набор страниц
- 2. совокупность ссылок на некоторые страницы в Internet
- 3. программа разработки страниц
- 1. устройство, необходимое для соединения с сетью Internet
- 2. программа, служащая для поиска информации в сети Internet

|     |                                                              | 3. организация, предоставляющая пользователям лоступ к сети Internet |
|-----|--------------------------------------------------------------|----------------------------------------------------------------------|
| 14. | Как можно двигаться по кон-                                  | 1. использовать ссылки на странице                                   |
|     | кретной странице:                                            | 2. использовать полосу прокрутки                                     |
|     |                                                              | 3. задать адрес в адресной строке                                    |
|     |                                                              | 4. использовать клавиши перемещения курсора                          |
| 15. | Что такое "Баннер":                                          | 1. рисунок на странице                                               |
|     |                                                              | 2. ссылка в виде картинки                                            |
|     |                                                              | 3. фотография                                                        |
| 16. | Для создания и редактирования<br>текстового файла в Windows  | 1. Microsoft Access                                                  |
|     |                                                              | 2. Microsoft Exel                                                    |
|     | используется программа:                                      | 3. Microsoft Word                                                    |
|     |                                                              | 4. Microsoft Power Point                                             |
| 17. | Основными функциями тексто-<br>вых редакторов являются:      | 1. создание таблиц и выполнение расчетов по ним                      |
|     |                                                              | 2. редактирование текста, форматирование текста,                     |
|     |                                                              | вывод текста на печать                                               |
|     |                                                              | 3. разработка графических приложений                                 |
| 18. | Текстовый файл, созданный в<br>Microsoft Word имеет расшире- | 1doc                                                                 |
|     |                                                              | 2xls                                                                 |
|     | ние:                                                         | 3bmp                                                                 |
|     |                                                              | 3zip                                                                 |
| 19. | Основными функциями форма-                                   | 1. ввод текста, корректировка текста;                                |
|     | тирования текста являются:                                   | 2. установление значений полей страницы, форма-                      |
|     |                                                              | тирование абзацев, установка шрифтов, структу-                       |
|     |                                                              | рирование и многоколонный набор                                      |
|     |                                                              | 3. перенос, копирование, переименование, удале-                      |
|     |                                                              | ние                                                                  |
| 20. | Основными функциями редак-                                   | 1. выделение фрагментов текста                                       |
|     | тирования текста являются:                                   | 2. установка межстрочных интервалов                                  |
|     |                                                              | 3. ввод текста, коррекция, вставка, удаление, ко-                    |
|     |                                                              | пирование, перемещение                                               |

## Перечень контрольных заданий и (или) вопросов для оценки сформированности компетенции ОПК-7 (контролируемый индикатор достижения компетенции ОПК-7.3)

| 1. | Что обеспечивают интегриро-<br>ванные пакеты офисного об-<br>служивания?                   | <ol> <li>управление файлами</li> <li>редактирование, форматирование и печать текстов</li> <li>обработку статистической информации</li> <li>финансовый анализ</li> </ol>                                                                                                    |
|----|--------------------------------------------------------------------------------------------|----------------------------------------------------------------------------------------------------|
| 2. | Система управления электрон-<br>ными документами это                                       | <ol> <li>4. финансовый анализ</li> <li>1. набор устройств и программ</li> <li>2. набор устройств и программ, позволяющий эс<br/>фективно организовать процедуры создания, хра<br/>нения, манипулирования и пересылки электрон-<br/>ных документов</li> <li>3. программы для пересылки электронных доку-<br/>ментов</li> <li>4. программы для манипулирования документам</li> <li>5. набор устройств для работы с документами</li> </ol> |
| 3. | Какими средствами можно эф-<br>фективно выполнять все проце-<br>дуры создания документа на | 1. сканер, принтер         2. текстовый редактор         3. сканер и набор проблемно-    ориентиро-                                                                                                    |

#### ПЭВМ?

- Какой способ хранения документов является наиболее эффективным?
- 5. Какие универсальные интегрированные программные системы манипулирования документами Вам известны?
- 6. Программа Adobe Photoshop это ...
- 7. С какими изображениями работает Adobe Photoshop?
- 8. С помощью какой команды производится увеличение или уменьшение изображения?
- Где можно увидеть данные о размере файла?
- 10. Какие основные типы изображений создают компьютеры?
- 11. Что такое цветовая модель?
- 12. Какие цветовые модели Вам известны?
- 13. Что можно отнести к инструментам рисования?

- ванных программных средств
- 4. базы данных
- 5. графические и текстовые редакторы
- 1. на магнитных носителях
- 2. в виде бумажных документов
- 3. в папках
- 4. в памяти компьютера
- 5. в картотеках
- 1. Excel
- 2. FoxPro
- 3. Microsoft Office
- 4. Word
- 5. Power Point
- 1. текстовый редактор
- 2. текстовый процессор
- 3. графический редактор
- 4. издательская система
- 5. электронные таблицы
- 1. с векторными изображениями
- 2. с растровыми оцифрованными изображениями
- 3. с растровыми изображениями
- 4. с точечными изображениями
- 5. с графическими объектами
- 1. window
- 2. lasso
- 3. navigator
- 4. zoom
- 5. view
- 1. в информационной строке
- 2. в специальном окне
- 3. на панели инструментов
- 4. такую информацию получить нельзя
- 5. нет правильного ответа
- 1. векторные и растровые
- 2. точечные
- 3. линейные
- 4. графические и точечные
- 5. цветные и чернобелые
- 1. степень разрешения монитора
- 2. количество цветов
- 3. метод воспроизведения и измерения цвета
- 4. качество изображения
- 5. качество печати
- 1. OBSE
- 2. ZOOM, VIEW
- 3. INSER, RESET
- 4. RGB, CMYK
- 5. HOME, END
- 1. аэрограф
- 2. ластик
  - 3. штамп

| 14. | По какой шкале устанавливает-<br>ся прозрачность штриха ин-<br>струментов рисования? | <ul> <li>4. палец</li> <li>5. все вышеперечисленное</li> <li>1. цвета</li> <li>2. прозрачность</li> <li>3. непрозрачность</li> <li>4. толщина линий</li> <li>5. заливка</li> <li>1. измецецие цветов</li> </ul>                 |
|-----|--------------------------------------------------------------------------------------|----------------------------------------------------------------------------------------------------|
| 15. | Градиент 910                                                                         | <ol> <li>изменение цветов</li> <li>постепенный переход от одного цвета к другому<br/>по всей выделенной области</li> <li>переход от чернобелого изображения к цветно-<br/>му</li> <li>представление цветов из экране</li> </ol> |
|     |                                                                                      | <ol> <li>представление цветов на экране</li> <li>представление цветов при печати</li> </ol>                                                                                                    |
| 16. | «Перо» служит для вычерчива-                                                         | 1. графических объектов                                                                                                    |
|     | ния                                                                                  | 2. контуров                                                                                                    |
|     |                                                                                      | 3. кругов                                                                                                    |
|     |                                                                                      | 4. овалов                                                                                                    |
|     |                                                                                      | 5. квадратов                                                                                                    |
| 17. | Воспроизводятся ли при печати                                                        | 1. если их выделить                                                                                                    |
|     | направляющие линии и точки?                                                          | 2. по желанию пользователя                                                                                                    |
|     |                                                                                      | 3. не всегда                                                                                                    |
|     |                                                                                      | 4. нет                                                                                                    |
|     |                                                                                      | 5. да                                                                                                    |
| 18. | Назовите наиболее предпочти-                                                         | 1. TXT                                                                                                    |
|     | тельный формат, поддерживае-                                                         | 2. DOC                                                                                                    |
|     | мый большинством векторных                                                           | 3. PIC                                                                                                    |
|     | приложений.                                                                          | 4. BMP                                                                                                    |
| 10  |                                                                                      | 5. EPS                                                                                                    |
| 19. | 410 Takoe JPEG?                                                                      | 1. метод сжатия данных                                                                                                    |
|     |                                                                                      | 2. название фаила<br>3. тип растра                                                                                                    |
|     |                                                                                      | 3. тип растра<br>А ректорное предстарление ванных                                                                                                    |
|     |                                                                                      | <ol> <li>э. Бекторное представление данных</li> <li>программа полкачки</li> </ol>                                                                                                    |
| 20  | Как отобразить редактируемый                                                         | 1. установить флажок «Окно масштаба 100%».                                                                                                    |
| -0. | reacting bedauting and                                                               |                                                                                                    |

- участок на экране в натураль-ную величину?
- установить флажок «Окно масштаба 200%»;
   установить флажок «Окно масштаба 200%»;
   установить флажок «Окно масштаба 50%»;
   установить флажок «Окно масштаба 400%»;
   правильного ответа нет.